## ABONNEMENTS CADO - 2024-2025 : LE TUTORIEL

Ce tutoriel, mode d'emploi de votre abonnement CADO, est à lire de bout en bout afin de vous abonner sans difficulté. Il est réalisé pas à pas et illustré avec les images que vous verrez sur le site. Tous les cas de figure sont décrits, néanmoins, si vous vous heurtez à une difficulté non répertoriée dans ce tutoriel, merci de nous contacter au 02 38 54 29 29, ou par mail à billetterie@cado-orleans.fr

## Introduction :

L'abonnement s'effectue sur le site cado-orleans.fr, à l'aide de votre navigateur internet. Je vous recommande Firefox ou chrome. En amont du 4 juin, je vous invite à vous connecter sur le site cado-orleans.fr pour vérifier vos identifiants (adresse mail et mot de passe). Si vous vous connectez pour la première fois, cliquez sur «mot de passe oublié». Vous recevrez alors un mail vous permettant de créer votre mot de passe.

**Avertissement :** le logiciel de billetterie du CADO est compatible avec les ordinateurs PC et Mac, ainsi que les tablettes et smartphones. Cependant, **la modification des places ne fonctionne que sur ordinateur.** Pour simplifier la procédure, je vous recommande également de **faire un abonne-ment groupé entre personnes choisissant les mêmes dates.** Vous pourrez ensuite recommencer pour d'autres personnes avec d'autres dates.

**Personnes en situation de handicap :** les places qui vous sont réservées ne sont pas accessibles via l'abonnement internet. Toutefois, vous pouvez prendre votre abonnement, puis, en cas de besoin spécifique de placement, écrire à g.coquand@cado-orleans.fr pour être replacé selon vos attentes.

Pour commencer, cliquez sur l'adresse suivante pour accéder à la page d'abonnement https://abo.themisweb.fr/0408/Home/408/fr

| Mon compte      |                                                                                                    |         | × |
|-----------------|----------------------------------------------------------------------------------------------------|---------|---|
| Espace Client   |                                                                                                    |         |   |
|                 | Connectez-vous                                                                                                    |         |   |
|                 | E-mail ou Identité ID                                                                                                    |         |   |
|                 | Mot de passe                                                                                                    | 0       |   |
|                 | Se connecter                                                                                                    |         |   |
|                 | Mot de passe oublié ?                                                                                                    |         |   |
|                 | Vous n'avez pas encore de compte ? C'est la première fois que vous ache<br>places en ligne sur notre site. Merci de créer un compte. S'inscrire | tez des |   |
|                 |                                                                                                    |         |   |
| © Rodrigue 2024 |                                                                                                    |         |   |

Entrez alors vos identifiants. Comme indiqué plus haut, Si vous vous connectez pour la première fois, cliquez sur «mot de passe oublié». Vous recevrez alors un mail vous permettant de créer votre mot de passe personnel. Procédez de la même façon si vous l'avez oublié.

Vous arrivez sur la page d'accueil des abonnements :

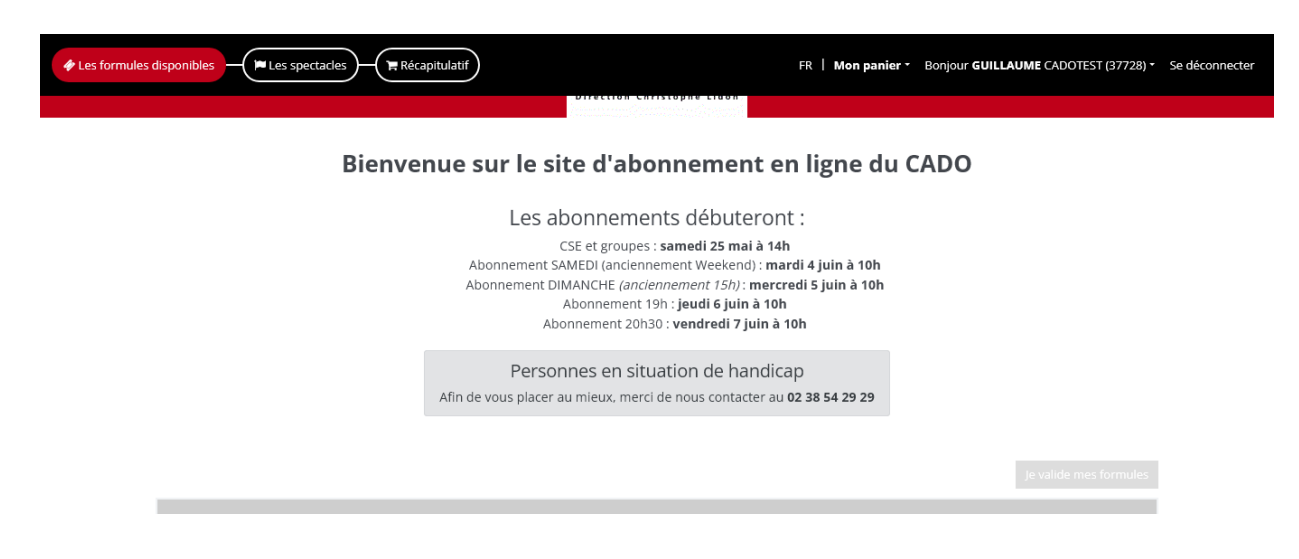

Faites défiler la page vers le bas pour accéder aux offres d'abonnement :

| Les formules disponible | ales — (Im Les spectacles ) — (Im Récapitulatif | FR   Mon panier - | Bonjour <b>GUILLAUME</b> CADOTEST (37728) * | Se déconnecter |
|-------------------------|-------------------------------------------------|-------------------|---------------------------------------------|----------------|
| Œ                       | WEB ABO 4 20H30<br>WEB 4 20H30                  |                   |                                             |                |
| Œ                       | WEB ABO 3 19H<br>WEB ABO 3 19H                  |                   |                                             |                |
| Œ                       | WEB ABO 3 20H30<br>WEB ABO 3 20H30              |                   |                                             |                |
| Œ                       | WEB ABO 3 DIMANCHE<br>WEB ABO 3 15H             |                   |                                             |                |

Cliquez alors sur la ou les formules de votre choix : Dans cette démonstration, nous allons prendre le cas suivant : 3 formules 4 spectacles, dont deux adultes, un jeune de moins de 30 ans. ATTENTION : à partir de cette étape, vous avez 20 minutes pour procéder à votre abonnement (afin d'éviter le blocage du site de billetterie) :

| Il vous reste 19 minutes 37 secondes pour valider votre sélection |             |        |                    |                                 |                   |                                             |                |
|-------------------------------------------------------------------|-------------|--------|--------------------|---------------------------------|-------------------|---------------------------------------------|----------------|
| Les formules of                                                   | disponibles | s —(   |                    | es spectacles Récapitulatif     | FR   Mon panier - | Bonjour <b>GUILLAUME</b> CADOTEST (37728) • | Se déconnecter |
|                                                                   | Θ           | WEB A  | <b>ABC</b><br>BO 4 | <b>) 4 19H</b><br>19H           |                   |                                             |                |
|                                                                   | Choisis     | sez le | noml               | pre d'abonnés :                 |                   |                                             |                |
|                                                                   |             | 2      | +                  | ADULTE 4 SPECTACLES             |                   |                                             |                |
|                                                                   |             | 1      | +                  | -30 ANS 4 SPECTACLES            |                   |                                             |                |
|                                                                   |             | 0      | +                  | DEMANDEUR D'EMPLOI 4 SPECTACLES |                   |                                             |                |
|                                                                   | ÷           | WEB A  | <b>ABC</b><br>BO 4 | 9 4 DIMANCHE<br>15H             |                   |                                             |                |
|                                                                   | <b>(</b>    | WEB A  | <b>ABC</b><br>BO 4 | 0 4 SAMEDI<br>WE                |                   |                                             |                |

Pour le CADO+, j'ai pris 2 adultes et un jeune de moins de 30 ans également. (Notez que ceci est un exemple, sélectionnez selon votre propre situation)

| Il vous reste 18 minutes 58 secondes pour valider votre sélection                                                                                                    |                                                          |                                                        |                |  |  |
|----------------------------------------------------------------------------------------------------|----------------------------------------------------------|--------------------------------------------------------|----------------|--|--|
| Les formules disponentes disponentes di | onibles - (Fi Les spectades) - (Fi Récapitulatif)        | FR   Mon panier • Bonjour GUILLAUME CADOTEST (37728) • | Se déconnecter |  |  |
| - 1                                                                                                    | WEB ABO 4 SAMEDI<br>WEB ABO 4 WE                         |                                                        |                |  |  |
| - 1                                                                                                    | ⊖ WEB C+ 19H<br>WEB C+ 19H                               |                                                        |                |  |  |
| c                                                                                                    | holsissez le nombre d'abonnés :     2 + CADO PLUS ADULTE |                                                        |                |  |  |
|                                                                                                    | - 1 + CADO PLUS - 30 ANS                                 |                                                        |                |  |  |
|                                                                                                    | - 0 + WEB CADO+ SOLIDAIRE                                |                                                        |                |  |  |
|                                                                                                    | ⊕ WEB C+ 20H30<br>WEB C+ 20H30                           |                                                        |                |  |  |
|                                                                                                    | WEB C+ DIMANCHE     WEB C+ 15H                           |                                                        |                |  |  |

Descendez sur la page pour trouver le résumé de votre sélection :

| ll vo                                                                                                    | us reste 18 minutes 43 secondes pour valider votre sélection |                                                 |                |
|----------------------------------------------------------------------------------------------------|--------------------------------------------------------------|-------------------------------------------------|----------------|
| Les formules disponibles                                                                                   | FR   Mon                                                     | n panier • Bonjour GUILLAUME CADOTEST (37728) • | Se déconnecter |
| ⊕ WEB C+ DIMANCHE<br>WEB C+ 15H                                                                            |                                                              |                                                 |                |
| ⊕ WEB C+ SAMEDI<br>WEB C+ WE                                                                               |                                                              |                                                 |                |
| 🛍 Résumé de ma sélection                                                                                   |                                                              |                                                 |                |
| WEB ABO 4 19H WEB ABO 4 19H<br>2 abonnement(s) ADULTE 4 SPECTACLES<br>1 abonnement(s) -30 ANS 4 SPECTACLES |                                                              |                                                 |                |
| WEB C+ 19HWeB C+ 19H<br>2 abonnement(s) CADO PLUS ADULTE<br>1 abonnement(s) CADO PLUS -30 ANS              |                                                              |                                                 |                |
|                                                                                                    |                                                              | Je valide mes formules                          |                |
|                                                                                                    |                                                              |                                                 |                |
| © Rodrigue 2024                                                                                            | mentions légales - conditions générales de vente             | version 2.2.17                                  |                |

Cliquez ensuite sur le bouton «je valide mes formules».

Dans l'exemple ci-dessous, chaque abonné est représenté par un rectangle gris indiquant son tarif. Comme indiqué dans l'introduction, il est déconseillé de prendre des abonnements regroupant des personnes qui n'ont pas choisi les mêmes dates. Partons donc du principe que tous les membres de ce groupe iront ensemble au CADO. Choisissez maintenant les dates de représentations qui vous conviennent :

Cliquez sur le bouton « spectacle » entouré dans l'illustration.

| Il vous reste 18 minutes 06 secondes pour valider votre sélection |                                                          |                                                   |                |  |
|-------------------------------------------------------------------|----------------------------------------------------------|---------------------------------------------------|----------------|--|
| 🇳 Les formules di                                                 | isponibles - Field Récapitulatif                         | Mon panier • Bonjour GUILLAUME CADOTEST (37728) • | Se déconnecter |  |
|                                                                   | WEB ABO 4 19H                                            | WEB C+ 19H                                        |                |  |
|                                                                   | WEB ABO 4 19H<br>WEB ABO 4 19H 4 à 4 manifestations      |                                                   |                |  |
|                                                                   | Dispo très faible     Dispo moyenne     Dispo élevée     |                                                   |                |  |
|                                                                   | ⊖ Abonné N° 1 (ADULTE 4 SPECTACLES)                      |                                                   |                |  |
| <                                                                 | WEB ABO 41911 4 à 4 manifestations @           Spectacle | Ajouter ou Ajouter à tous les abonnés             |                |  |
|                                                                   | Abonné N° 2 (ADULTE 4 SPECTACLES)                        |                                                   |                |  |
|                                                                   | ⊕ Abonné N° 3 (-30 ANS 4 SPECTACLES)                     |                                                   |                |  |

Sélectionnez ensuite la date de votre choix.

Notez que chaque séance est accompagnée d'une petite bille de couleur, indiquant le nombre de places disponibles.

| Il vous reste 12 minutes 48 secondes pour valider votre sélection                                                         |                                                   |                |  |  |  |
|----------------------------------------------------------------------------------------------------|---------------------------------------------------|----------------|--|--|--|
| Les formules disponibles                                                                                                  | Mon panier • Bonjour GUILLAUME CADOTEST (37728) • | Se déconnecter |  |  |  |
| WEB ABO 4 19H                                                                                                    | WEB C+ 19H                                        |                |  |  |  |
| WEB ABO 4 19H         WEB ABO 4 19H 4 à 4 manifestations         Dispo très faible       Dispo moyenne       Dispo élevée |                                                   |                |  |  |  |
| ⊖ Abonné № 1 (ADULTE 4 SPECTACLES)                                                                                        |                                                   |                |  |  |  |
| WEB ABO 4 19H 4 à 4 manifestations<br>L'AMI DU PRÉSIDENT                                                                  | CATEGORIE UNIQUE                                  |                |  |  |  |
| ⊕ Mbonné N° 2 (ADULTE 4 SPE     ● mercredi 9 octobre 2024 19:00                                                           |                                                   |                |  |  |  |
| Abonné N° 3 (-30 ANS 4 SPECTACLES)                                                                                        |                                                   |                |  |  |  |

Cliquez ensuite sur le bouton «Ajouter à tous les abonnés».

| WEB ABO 4 19H 4 à 4 manifestations i |                                                |                                               |
|--------------------------------------|------------------------------------------------|-----------------------------------------------|
| L'AMI DU PRÉSIDENT -                 | • mercredi 9 octobre 2024 19:00 • CATEGORIE UN | IIQUE - Ajouter du Ajouter à tous les abonnés |
|                                      | Date                                           |                                               |
| Abonné N° 2 (ADULTE 4 SPE            | e mercredi 9 octobre 2024 19:00                |                                               |
|                                      |                                                |                                               |

Il vous suffit de recommencer le même processus pour chaque spectacle de l'abonnement, **toujours pour l'abonné n°1** et en cliquant sur «Ajouter à tous les abonnés» à chaque sélection.

Une fois la date de chaque spectacle choisie, un récapitulatif apparaît :

|                   | Il vous reste 19 minutes 07 secondes pour valider votre                                             | e sélection                                       |                |
|-------------------|----------------------------------------------------------------------------------------------------|---------------------------------------------------|----------------|
| Les formules disp | ponibles   Eles spectades   Récapitulatif                                                           | Mon panier • Bonjour GUILLAUME CADOTEST (37728) • | Se déconnecter |
|                   | ⊖ Abonné N° 1 (ADULTE 4 SPECTACLES)                                                                 | ✓                                                 |                |
|                   | WEB ABO 4 19H 4 à 4 manifestations                                                                  |                                                   |                |
|                   | Spectacle * Date                                                                                    | Ajouter ou Ajouter à tous les abonnés             |                |
|                   | L'AMI DU PRÉSIDENT - mercredi 9 octobre 2024 19:00 - CATEGORIE UNIQUE<br>Ajouter des places -30 ans | 32,00€ 💼                                          |                |
|                   | LES SŒURS HILTON - mercredi 11 décembre 2024 19:00 - CATEGORIE UNIQUE<br>Ajouter des places -30 ans | 32,00 € 👘                                         |                |
|                   | SENS DESSUS DESSOUS - jeudi 23 janvier 2025 19:00 - CATEGORIE UNIQUE<br>Ajouter des places -30 ans  | 32,00€ 📋                                          |                |
|                   | PASSEPORT - mercredi 26 mars 2025 19:00 - CATEGORIE UNIQUE<br>Ajouter des places -30 ans            | 32,00 € 👘                                         |                |
|                   | Abonné N° 2 (ADULTE 4 SPECTACLES)                                                                   | ✓                                                 |                |

Comme vous pouvez le voir ci-dessus, il est possible d'ajouter une ou plusieurs places -30 ans pour un ou plusieurs spectacles. Dans cet exemple, j'ajoute 2 places pour «L'ami du président» :

| laces supplémentaires                                             |             |                                |
|-------------------------------------------------------------------|-------------|--------------------------------|
| L'AMI DU PRÉSIDENT<br>mardi 8 octobre 2024 20:30 CATEGORIE UNIQUE | :           |                                |
| Nombres de places                                                 | Tarif       | Montant Unitaire               |
| - 2 +                                                             | WEB -30 ANS | 12.00 €                        |
| Total                                                             | 2           | 24.00 €                        |
|                                                                   |             | Annuler Ajouter à ma sélection |

Passez ensuite aux dates du CADO+, en cliquant sur l'onglet en haut à droite (ci-dessous entouré en rouge)

| Il vous reste 10 minutes 05 secondes pour valider votre sélection |                                                  |             |
|-------------------------------------------------------------------|--------------------------------------------------|-------------|
|                                                                   | onjour <b>GUILLAUME</b> CADOTEST (37728) • Se de | léconnecter |
|                                                                   | onjour <b>GUILLAUME</b> CADOTEST (37728) • Se dé | léconnecter |
| ET PENDANT CE TEMPS SIGMUND FREUDONNE<br>LE SYNDROME DE L'OISEAU  |                                                  |             |

Comme pour les spectacles de l'abonnement, vous avez la possibilité d'ajouter une ou plusieurs places -30 ans pour un spectacle ou les deux du CADO+.

| Il vous reste 18 minutes                                                                        | 55 secondes pour valider votre sélection                  |               |
|-------------------------------------------------------------------------------------------------|-----------------------------------------------------------|---------------|
| Les formules disponibles                                                                        | Mon panier * Bonjour GUILLAUME CADOTEST (37728) * Se      | e déconnecter |
| WEB C+ 19H<br>WEB C+ 19H 2 à 2 manifestations                                                   |                                                           |               |
| <ul> <li>Dispo très faible</li> <li>Dispo moyenne</li> <li>Dispo élevée</li> </ul>              |                                                           |               |
| ⊖ Abonné N° 4 (CADO PLUS ADULTE) 2                                                              | ✓                                                         |               |
| WEB C+ 19H 2 à 2 manifestations                                                                 |                                                           |               |
| Spectacle - Date                                                                                | <ul> <li>Ajouter ou Ajouter à tous les abonnés</li> </ul> |               |
| ET PENDANT CE TEMPS SIGMUND FREUDONNE - jeudi 14 novembre 2024 19<br>Ajouter des places -30 ans | 9:00 - UNIQUE 25,50 € 💼                                   |               |
| LE SYNDROME DE L'OISEAU - mercredi 5 mars 2025 19:00 - UNIQUE<br>Ajouter: des places -30 ans    | 25,50 € 📋                                                 |               |
| Abonné N° 5 (CADO PLUS ADULTE) 2                                                                | <ul> <li>V</li> </ul>                                     |               |
| Abonné N° 6 (CADO PLUS -30 ANS ) 2                                                              | V                                                         |               |

Vos dates de spectacles sont désormais choisies et vos abonnements presque terminés ! Il s'agit maintenant de modifier votre placement si vous le souhaitez. Pour cela, faites défiler la page vers le bas. Vous pourrez vérifier votre placement, en cliquant sur le bouton noir «Mon placement» :

|                                                                       | Il vous reste 18 minutes 35 secondes pour finaliser votre achat | t                                                     |                |
|-----------------------------------------------------------------------|-----------------------------------------------------------------|-------------------------------------------------------|----------------|
| ✤ Les formules disponibles                                            | üf                                                              | Mon panier • Bonjour GUILLAUME CADOTEST (37728) •     | Se déconnecter |
|                                                                       | Vous souhaitez modifier ou voir votre placement dans la salle ? | Mon placement<br>⊖                                    |                |
| L'AMI DU PRÉSIDENT<br>mercredi 9 octobre 2024 19:00                   | Voir / Modifier mon placement                                   | Rang B Place 28<br>Rang B Place 26<br>Rang B Place 24 |                |
| ET PENDANT CE TEMPS SIGMUND FREUDONNE<br>jeudi 14 novembre 2024 19:00 |                                                                 | placement libre                                       |                |
| LES SŒURS HILTON<br>mercredi 11 décembre 2024 19:00                   | Voir / Modifier mon placement                                   | Rang B Place 28<br>Rang B Place 26<br>Rang B Place 24 |                |
| SENS DESSUS DESSOUS<br>jeudi 23 janvier 2025 19:00                    | Voir / Modifier mon placement                                   | Rang B Place 28<br>Rang B Place 26<br>Rang B Place 24 |                |
| LE SYNDROME DE L'OISEAU<br>mercredi 5 mars 2025 19:00                 |                                                                 | placement libre                                       |                |

En cliquant sur le bouton «Voir / Modifier mon placement» de chaque spectacle, vous accédez au plan de salle de celui-ci :

| ll vous reste 18 minutes 11 secondes pour fi                    | naliser votre achat                                                                                                    |                |
|-----------------------------------------------------------------|----------------------------------------------------------------------------------------------------|----------------|
| Les formules disponibles     He Les spectades     Récapitulatif | Mon panier • Bonjour GUILLAUME CADOTEST (37728) •                                                                                                    | Se déconnecter |
|                                                                 | Cliquez sur les places disponibles volues puis<br>valuez une fois le choix effectué                                                                             |                |
|                                                                 | s c Place(s) attribuée(s)<br>mercredi 9 octobre 2024 19:00 v<br>Place(s) attribuée(s)<br>mercredi 9 octobre 2024 19:00<br>E28 - 826 - 824<br>Valider mes places |                |

Ici, vous pouvez visualiser les places qui vous ont été automatiquement attribuées. Vous pouvez également voir le reste de la salle, en déplaçant avec la souris le carré bleu (à droite dans l'image).

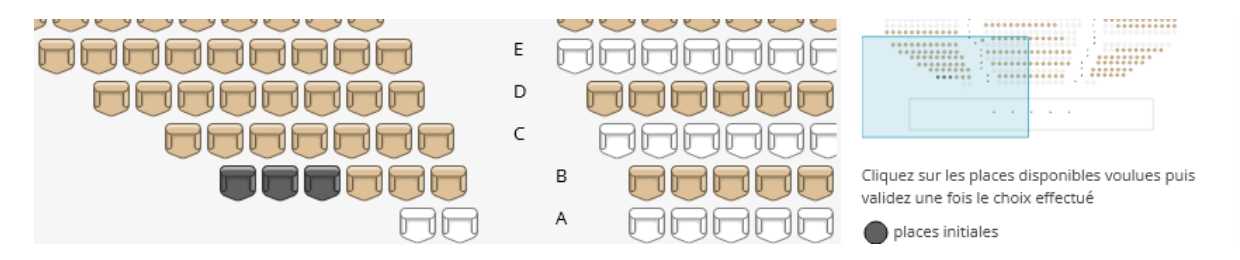

Si ces places ne vous conviennent pas, il vous suffit de cliquer sur les places libres (en marron clair) de votre choix. Une fois le bon nombre de places atteint, le bouton «Valider mes places» en bas à droite devient bleu, il vous suffit de cliquer dessus. (Rappel : ne fonctionne que sur ordinateur)

|                                                             | Il vous reste 17 minutes 52 secondes pour finaliser votre achat |                                                                                                    |                                                       |
|-------------------------------------------------------------|-----------------------------------------------------------------|----------------------------------------------------------------------------------------------------|-------------------------------------------------------|
| Les formules disponibles 🛛 🗮 Les spectacles 🐂 Récapitulatif | м                                                               | on panier - Bonjour GUILLAUME CADO                                                                                                    | )<br>DTEST (37728) * Se déconnecter                   |
|                                                             |                                                                 | A Cliquez sur les places disponibles v<br>validez une fois le choix effectué<br>places initiales<br>places initiales<br>places disponibles<br>places disponibles<br>places disponibles<br>places disponibles<br>places disponibles<br>Placed(s) attribué<br>mercredi 9 octobre 2024 19<br>Place(s) attribué<br>mercredi 9 octobre 2024 19<br>Place(s) attribué<br>s28 - 826 - 824<br>Nouvelle(s) place<br>mercredi 9 octobre 2024 19<br>S28 - 826 - 824<br>Nouvelle(s) place | roulues puis<br>rou v<br>e(s)<br>9:00<br>e(s)<br>9:00 |
| ET PENDANT CE TEMPS SIGMUND FREUDONNE                       |                                                                 | pla                                                                                                    | cement libre                                          |

Une fois votre replacement terminé, vous pouvez remonter sur la page pour attribuer des noms à vos commandes.

## NB : ne créez pas de nom d'abonné, vous risqueriez de créer un doublon avec une fiche déjà existante. Pour ajouter des «consommateurs» à votre abonnement, reportez vous au tutoriel «ajout consommateurs».

Cliquez sur chaque menu déroulant d'abonné et choisissez le nom qui correspond. Dans l'exemple actuel, j'ai ajouté des noms génériques. N'oubliez pas d'attribuer les CADO+ également. (NB : les places supplémentaires -30ans seront au nom de l'abonné n°1)

| Il vous reste 17 minutes 37 secondes pour finaliser votre achat |                                      |          |                                       |                  |               |
|-----------------------------------------------------------------|--------------------------------------|----------|---------------------------------------|------------------|---------------|
| 🕼 Les formules disponibles 🔰 🍽 Les spectacles 🗕 🌹 Récapitulatif |                                      |          | Mon panier • Bonjour GUILLAUME CA     | DOTEST (37728) * | Se déconnecte |
| mulspensable pour recevoir vo                                   | s pillets.                           |          |                                       |                  |               |
| Créer un nom d'abonné                                           |                                      |          |                                       |                  |               |
|                                                                 |                                      |          |                                       |                  |               |
| Abonné N° 1                                                     | Abonné N° 2                          |          | Abonné N° 3                           |                  |               |
| WEB ABO 4 19H<br>ADULTE 4 SPECTACLES                            | WEB ABO 4 19H<br>ADULTE 4 SPECTACLES |          | WEB ABO 4 19H<br>-30 ANS 4 SPECTACLES |                  |               |
| Choisir un nom d'abonné 🗸                                       | Choisir un nom d'abonné              | -        | Choisir un nom d'abonné               | •                |               |
| Choisir un nom d'abonné                                         | voir le détail                       |          | voir le détail                        |                  |               |
| CADOTEST GUILLAUME                                              |                                      |          |                                       |                  |               |
| EXEMPLE 2 DEUX                                                  | 4 places                             | 128,00 € | 4 places                              | 48,00 €          |               |
| EXEMPLE 3 TROIS                                                 |                                      |          |                                       |                  |               |
| Abonné N° 4                                                     | Abonné N° 5                          |          | Abonné N° 6                           |                  |               |
| CADO PLUS ADULTE                                                | CADO PLUS ADULTE                     |          | CADO PLUS -30 ANS                     |                  |               |
| Choisir un nom d'abonné 🚽                                       | Choisir un nom d'abonné              | •        | Choisir un nom d'abonné               | •                |               |
| voir le détail                                                  | voir le détail                       |          | voir le détail                        |                  |               |
|                                                                 |                                      |          |                                       |                  |               |
|                                                                 |                                      |          |                                       |                  |               |

Nous arrivons à la fin du processus. Ci-dessous est indiqué le «Mode d'obtention» des billets. Si vous avez pris des abonnements à tarif réduit ou des places -30ans supplémentaires pour un spectacle, ce mode sera automatiquement «billets électroniques soumis à justificatif». Il vous suffira alors, lorsque vous recevrez le mail de confirmation de commande, de répondre à ce mail en joignant le ou les justificatifs.

Cliquez sur la case «j'accepte les conditions générales de vente», puis sur le bouton «payer mes abonnements».

| Il vous reste 12 minutes 00 secondes pour finaliser votre achat |                                                                                                    |                                                                                                    |                                                                                                    |  |
|-----------------------------------------------------------------|----------------------------------------------------------------------------------------------------|----------------------------------------------------------------------------------------------------|----------------------------------------------------------------------------------------------------|--|
| kécapitulatif                                                   | Mon panier •                                                                                                    | Bonjour GUILLAUME CADOTEST (37728)                                                                                                    | Se déconn                                                                                                    |  |
| and a binary                                                    | L proces                                                                                                    |                                                                                                    |                                                                                                    |  |
| Vous souhaitez modifier ou voir votre placement dans la salle ? |                                                                                                    | Mon placement<br>⊕                                                                                                    |                                                                                                    |  |
|                                                                 |                                                                                                    |                                                                                                    |                                                                                                    |  |
|                                                                 |                                                                                                    |                                                                                                    |                                                                                                    |  |
|                                                                 |                                                                                                    | Total : 18 places 430,00                                                                                                    | E                                                                                                    |  |
|                                                                 | 'accepte les cond                                                                                                    | itions générales de vente (voir les conditions                                                                                                    | ;)                                                                                                    |  |
|                                                                 |                                                                                                    | Payer mes abonnements                                                                                                    |                                                                                                    |  |
| AVOIR : cocher <u>J'utilise mon AVOIR</u> dans " <u>Choi</u>    | <u>sir un moy</u>                                                                                                    | en de paiement"                                                                                                    |                                                                                                    |  |
| ) ans et SOLIDAIRE, FOURNIR UN JUSTIFICATIF PAR                 | COURRIEL                                                                                                    | à : billetterie@cado-orleans.fr                                                                                                    |                                                                                                    |  |
|                                                                 | If yous reste 12 minutes 00 secondes pour finaliser votre ach         técapitulatif         Vous souhaitez modifier ou voir votre placement dans la saile ?         Vous souhaitez modifier ou voir votre placement dans la saile ?         AVOIR : cocher J'utilise mon AVOIR dans "Choi         D ans et SOLIDAIRE, FOURNIR UN JUSTIFICATIF PAR | It vous reste 12 minutes 00 secondes pour finaliser votre achat         Mon panier *         Vous souhaitez modifier ou voir votre placement dans la salle ?         Vous souhaitez modifier ou voir votre placement dans la salle ?         It accepte les cond         AVOIR : cocher J'utilise mon AVOIR dans "Choisir un moy         D ans et SOLIDAIRE, FOURNIR UN JUSTIFICATIF PAR COURRIEL à | Il vous reste 12 minutes 00 secondes pour finaliser votre achat<br>Mon panier  Bonjour GUILLAUME CADOTEST (37728)<br>Vous souhaitez modifier ou voir votre placement dans la salle ?<br>Mon placement<br>Mon placement<br>Total : 18 places 430,00 (<br>Contained actions générales de vente (voir les conditions<br>Payer mes abonnements<br>AVOIR : cocher J'utilise mon AVOIR dans "Choisir un moyen de paiement"<br>D ans et SOLIDAIRE, FOURNIR UN JUSTIFICATIF PAR COURRIEL à : billetterie@cado-orleans.fr |  |

La page récapitulant votre commande s'affiche.

| Récapitulatif de votre command                                                 | de                           |
|--------------------------------------------------------------------------------|------------------------------|
| ET PENDANT CE TEMPS SIGMUND FREUDONNE<br>Detail 14 nov. 2024 à 19h00<br>Ottail | 61,70 € HT<br><b>63,00 €</b> |
| L'AMI DU PRÉSIDENT<br>☐ mercredi 09 oct. 2024 à 19h00<br>@ 3<br>Détail         | 74,43 € HT<br><b>76,00 €</b> |
| LE SYNDROME DE L'OISEAU<br>☐ mercredi 05 mars 2025 à 19h00                     | 61,70 € HT<br><b>63,00 €</b> |
| LES SŒURS HILTON<br>☐ mercredi 11 déc. 2024 à 19h00                            | 74,43 € HT<br><b>76,00 €</b> |
| PASSEPORT<br>☐ mercredi 26 mars 2025 à 19h00                                   | 74,43 € HT<br><b>76,00 €</b> |
|                                                                                |                              |

Faites défiler la page pour arriver au stade du paiement. Si vous possedez une carte cadeau, vous pouvez entrer les numéros correspondants dans la rubrique « choisir un moyen de paiement » puis appuyez sur « ajouter ».

| Détail                                                             |          |
|--------------------------------------------------------------------|----------|
| Sous-total TTC                                                     | 430,00 € |
| Retrait et facturation de votre commande                           |          |
| Mode d'obtention : Billet(s) électronique(s) soumis à justificatif | 0,00€    |
| Total de la commande TTC                                           | 430,00 € |
| > dont TVA                                                         | 8,88€    |
| Choisir un moyen de paiement                                       |          |
|                                                                    |          |
| Vous disposez d'une carte cadeau ?                                 | Ajouter  |
| Reste à payer                                                      | 430,00 € |

Faites défiler la page puis cliquez sur « payer par carte bancaire »

| Vol | ous disposez d'une carte cadeau ? |                          | Numéro de carte | Ajouter              |
|-----|-----------------------------------|--------------------------|-----------------|----------------------|
| Re  | este à payer                      |                          |                 | 430,00 €             |
|     |                                   | PAYER PAR CARTE BANCAIRE |                 |                      |
| м   | Aodifier ma commande              |                          | Payer           | le solde de 430,00 € |

Après le paiement, le site vous informe de la création de votre commande (celle-ci peut prendre quelques minutes) et récapitule le nombre de places pour chaque spectacle, ainsi que le mode d'obtention des billets.

| Informations sur vo                                                                                                 | tre commande                                              |  |  |
|----------------------------------------------------------------------------------------------------|-----------------------------------------------------------|--|--|
| Votre commande est en cours de création,<br>vous allez recevoir un mail de confirmation dans les plus brefs délais. | Numéro de commande : -<br>Numéro de client : <b>37728</b> |  |  |
| Revenir à la billetterie Retour espace client                                                                       |                                                           |  |  |

Votre commande est désormais validée, vous êtes abonné au CADO !

Dans quelques minutes, vous recevrez la confirmation de votre commande par mail et tous les billets en pièce jointe, au format PDF (un billet par page), sauf si votre commande contient un tarif réduit nécessitant un justificatif. Dans ce cas, il vous suffira de répondre à ce mail en joignant le ou les justificatifs (photo ou scan d'une pièce d'identité récente pour les -30ans, justificatif récent pour les demandeurs d'emploi et minima sociaux, CMI ou avis MDPH pour les personnes en situation de handicap. (Pour ces dernières, n'oubliez pas de nous contacter pour être replacé en fonction de votre handicap)

Ce tutoriel est désormais terminé. Il a été réalisé pour rendre l'abonnement au CADO aussi simple que possible. Toutefois, si vous rencontrez des difficultés, n'hésitez pas à me solliciter par téléphone au **02 38 54 29 29** ou par mail à **billetterie@cado-orleans.fr.** 

Très bel été à vous, au plaisir de vous retrouver pour la prochaine saison du CADO !